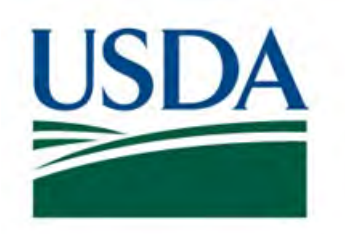

# Food Safety and Inspection Service (FSIS) United States Department of Agriculture (USDA)

# **Adulterated Product Monitoring**

# Inquiries User Guide for Industry Users

**Public Health Information System** 

PHIS 12.3.2 Release

Document Date: 02/03/2021

## Table of Contents

| 1. | h    | ntro  | oduction                                 |
|----|------|-------|------------------------------------------|
| 2. | S    | Sign  | In and Out of the APM System5            |
|    | 2.1. |       | Sign In to the APM System                |
|    | 2.2. |       | Sign Out of the APM System               |
| 3. | S    | ear   | rch and View Existing IRA Cases7         |
|    | 3.1. | •     | Reports 8                                |
|    | 3.2. |       | Search and View Existing IRA Cases9      |
| 4. | . Iı | ndu   | stry Report of Adulteration (IRA) Case10 |
|    | 4.1. |       | Creating IRA Case                        |
|    | 4.2. |       | Entering Data in IRA Case                |
|    | 4    | 1.2.1 | 1. Save Changes                          |
|    | 4    | 1.2.2 | 2. Notifier Information Page14           |
|    | 4    | 1.2.3 | 3. Establishments Page15                 |
|    | 4    | 1.2.4 | 4. Product Page                          |
|    | 4    | 1.2.5 | 5. Attachments Page23                    |
|    | 4    | 1.2.6 | 5. Summary Page24                        |
|    | 4.3. | •     | Submitting IRA Case for Review24         |
|    | 4.4. |       | Review IRA Case after Submission         |

## Table of Figures

| Figure 1: eAuthentication Login page                        |
|-------------------------------------------------------------|
| Figure 2: PHIS Homepage                                     |
| Figure 3: Inquiries > Reports page                          |
| Figure 4: Sign Out action                                   |
| Figure 5: Search and View IRA cases                         |
| Figure 6: Inquiries Reports page                            |
| Figure 7: Inquiries Search page                             |
| Figure 8: Create Report menu item10                         |
| Figure 9: Create Report page10                              |
| Figure 10: Notifier Information page11                      |
| Figure 11: Receiving Establishment page12                   |
| Figure 12: Summary page13                                   |
| Figure 13: IRA Notifier Information page14                  |
| Figure 14: IRA Establishments page15                        |
| Figure 15: Enter Establishment Manually Link15              |
| Figure 16: Enter Establishment Manually page16              |
| Figure 17: Additional Establishments page17                 |
| Figure 18: Product > Adulteration or Misbranding page       |
| Figure 19: Adulteration or Misbranding Hierarchy - Editor19 |
| Figure 20: Adulteration or Misbranding Hierarchy - Viewer   |
| Figure 21: Product Information section                      |
| Figure 22: Product Quantity and Disposition section         |
| Figure 23: Carrier Information section                      |
| Figure 24: Attachments page                                 |
| Figure 25: Summary page24                                   |
| Figure 26: IRA Case Header - Status field25                 |

## 1. Introduction

The APM Inquiries User Guide for Industry Users provides detailed step-by-step instructions on performing all actions within the APM Inquiries module. This resource provides guidance on creating Industry Report of Adulteration (IRA) cases.

It is important to note that Agency personnel are unable to view cases created by Industry in Draft status. The Industry user submitting the case must **Submit** the IRA to the system to fulfill the regulatory requirements for notification. In addition, the APM system will delete any Draft cases that are not submitted for review within two calendar days.

## 2. Sign In and Out of the APM System

## 2.1. Sign Into the APM System

You can sign in to APM by entering the direct APM URL in the browser or entering the PHIS URL and selecting **APM > Inquiries** from the left navigation menu. The Industry roles which have access to APM are Plant Management and Corporate Management.

| USDA United States Departm<br>USDA eAuthe               | ntication                         |                           |                                                                                                |
|---------------------------------------------------------|-----------------------------------|---------------------------|------------------------------------------------------------------------------------------------|
|                                                         | Home                              | About eAuthentication     | Help Contact Us. Find an LRA                                                                   |
| Quick Links                                             | You are here: eAuthentication Hor | e > eAuthentication Login |                                                                                                |
| What is an account?     Greate an account               | eAuthenticat                      | on Login                  |                                                                                                |
| Update your account                                     | LincPass (PIV)                    | ? Us                      | er ID & Password ?                                                                             |
| Administrator Links  Local Registration Authority Login | LOG IN<br>WITH YOUR<br>LincPass ( | PIV)                      | User ID:<br>assword:<br>I forgot my User ID   Password<br>REGISTER LOGIN<br>Change my Password |

Figure 1: eAuthentication Login page

| USDA United States De<br>Food Safe | epartment of Agriculture<br>ty and Inspection Service | Public Health<br>Information System      |
|------------------------------------|-------------------------------------------------------|------------------------------------------|
|                                    |                                                       |                                          |
| Plant Management                   | ~                                                     | Home About PHIS My Profile Help Sign Out |
| My Establishments                  | You are here: Home > Dashboard                        |                                          |
| View Report                        | Home                                                  |                                          |
| APM                                | Home                                                  |                                          |
| Inquiries                          |                                                       |                                          |
| -                                  | Smart Links                                           |                                          |
|                                    | Links                                                 |                                          |
| PHIS Home   Build# PHI             | S PYTHON 9.00.01.016                                  |                                          |

Figure 2: PHIS Homepage

You can access authorized Inquiry cases from the Reports of Adulteration or Misbranding page. This page is the first page you see after you login to APM.

| USDA<br>Department of<br>Agriculture                       | PHIS- Adult    | erated Produ                             | ıct Monitoring                  | ł.                      | Search by | case number Q       |
|------------------------------------------------------------|----------------|------------------------------------------|---------------------------------|-------------------------|-----------|---------------------|
| APM Inquiries PHIS                                         |                |                                          |                                 |                         | 2         | Plant Management  🔂 |
| Reports Create Report                                      | Search         |                                          |                                 |                         |           |                     |
| Reports of<br>Draft Reports Re<br>Displays Draft reports w | Adulterati     | ON OR Mis<br>Pending Review an<br>ssion. | branding<br>nd Official Reports |                         |           |                     |
| CASE<br>NUMBER                                             | REPORT<br>TYPE | STATUS                                   | REPORTED<br>DATE                | ESTABLISHMENT<br>NUMBER | ISSUES    | CASE<br>OUTCOME     |
| No reports (cases) we                                      | re found.      |                                          |                                 |                         |           |                     |
| H X 0 + H                                                  |                |                                          |                                 |                         |           | No items to display |

#### Figure 3: Inquiries > Reports page

| ltem | Name                                   | Notes                                                                               |
|------|----------------------------------------|-------------------------------------------------------------------------------------|
| 1    | Draft Reports                          | Displays all the draft IRA-IP and IRA cases that the user has created or has access |
| 2    | Recently Viewed<br>Reports             | Displays the fifteen most recently accessed cases by the user                       |
| 3    | Pending Review and<br>Official Reports | Displays all the cases that the user has access to                                  |

## 2.2. Sign Out of the APM System

You can sign out of the APM system by selecting the **Sign Out** icon or by choosing **Sign Out** from the user profile dropdown.

| United States<br>Department of<br>Agriculture | PHIS -              | Adulterate    | ed Product I | Monitoring  |                                         | Search by tase number                                   | 2     |
|-----------------------------------------------|---------------------|---------------|--------------|-------------|-----------------------------------------|---------------------------------------------------------|-------|
| M Inquiries PHIS                              | s <del>-</del>      |               |              |             |                                         | 2 • Plant Managemen                                     | nt C) |
| orts Create Report                            | Search              |               |              |             | - I I I I I I I I I I I I I I I I I I I |                                                         |       |
| Report of                                     | Adulte              | eration o     | or Misbra    | nding (IRA) |                                         | Industry<br>四 test@test.com<br>首 Last Login on 9/1/2019 | Q     |
| CASE NUMBER                                   | STATUS              | ESTABLISHMENT | REPORTED BY  |             |                                         | Q My PHIS Profile                                       | 150   |
| [DRAFT29548-4]<br>IRA                         | DRAFT<br>09/01/2019 |               | INDUSTRY     |             |                                         | C Reload Session Account                                |       |
| Notifier                                      |                     | Establishn    | nents        | Product     | Attachments                             | Gesian Out                                              |       |
|                                               |                     |               |              |             |                                         |                                                         | dfiel |

#### Figure 4: Sign Out action

## 3. Search and View Existing IRA Cases

You can view existing IRA cases from selecting any of the options on the Reports of Adulteration or Misbranding page.

| leports Create Report   | Search 2             |                    |                  |                         |         |                  |
|-------------------------|----------------------|--------------------|------------------|-------------------------|---------|------------------|
| Reports of A            | Adulterati           | on or Misb         | randing          |                         |         |                  |
| Draft Reports Recen     | ntly Viewed Reports  | Pending Review and | Official Reports |                         |         |                  |
| Use Search menu item fo | or Advance Inquiry S | earch.             |                  |                         |         |                  |
| CASE<br>NUMBER          | REPORT<br>TYPE       | STATUS             | REPORTED<br>DATE | ESTABLISHMENT<br>NUMBER | ISSUES  | CASE<br>OUTCOME  |
| 20200804-0003 4         | IRA                  | Pending Review     | 08/04/2020       |                         | Other   | PENDING          |
| 20200804-0008           | IRA                  | Pending Review     | 08/04/2020       |                         | • Other | PENDING          |
| 20200713-0042           | IRA                  | Published          | 07/13/2020       |                         | • Other | RECOMM           |
|                         |                      |                    |                  |                         |         | CL CL IN T Human |

Figure 5: Search and View IRA cases

| Item | Notes                                                                                                    |
|------|----------------------------------------------------------------------------------------------------|
| 1    | Entering the case number in the top right corner of any APM page and selecting the <b>Search</b> icon to the right of the Search field |
| 2    | Selecting the Search option from the second-level menu                                                                                 |
| 3    | Selecting <b>Search</b> link above the results grid in the Pending Review and Official Reports tab                                     |
| 4    | Selecting the case number on the Reports of Adulteration or Misbranding page                                                           |

## 3.1. Reports

The Reports page is the default landing page when the Inquiries menu item is selected. This page has three subtabs:

| USDA<br>Departmen<br>Agriculture | t of PHIS -          | Adulterat          | ed Product         | Monitoring              |                       | Search by case )     | number Q                 |
|----------------------------------|----------------------|--------------------|--------------------|-------------------------|-----------------------|----------------------|--------------------------|
| APM Inquiries                    | PHIS -               |                    |                    |                         |                       | ≗ + Pla              | ant Management 🛛 🔂       |
| Reports Create Re                | eport Search         |                    |                    |                         |                       |                      |                          |
| Reports                          | of Adult             | eration            | or Misb            | randing                 |                       |                      |                          |
| Draft Reports                    | 2<br>Recently Viewed | Reports Pen        | ding Review and Of | ficial Reports          |                       |                      |                          |
| Displays up to 15 r              | eports viewed withir | n the last 21 days | 5.                 |                         |                       |                      |                          |
| Create a Report                  |                      |                    |                    |                         |                       | The clean            | ear Recently Viewed List |
| CASE<br>NUMBER                   | REPORT<br>TYPE       | STATUS             | REPORTED<br>DATE   | ESTABLISHMENT<br>NUMBER | ADULTERATION<br>TYPES | MISBRANDING<br>TYPES | CASE<br>OUTCOME          |
| No reports (case                 | es) were found.      |                    |                    |                         |                       |                      |                          |
|                                  |                      |                    |                    |                         |                       |                      | No items to display      |

#### Figure 6: Inquiries Reports page

| Tab Name                               | Notes                                                                                                    |
|----------------------------------------|----------------------------------------------------------------------------------------------------|
| Draft Reports                          | Displays all the draft IRA cases that you have created                                                         |
| <b>Recently Viewed Reports</b>         | Displays the fifteen most recently accessed cases by you                                                       |
| Pending Review and Official<br>Reports | Displays all the submitted cases that you have access to, along with filters to help narrow the search results |

## 3.2. Search and View Existing IRA Cases

The Search page allows you to search for IRA cases by entering the desired parameters and selecting **Search**. The system displays the search results in a grid and selecting the hyperlinked case number opens the case in read-only or editable format depending on your access.

| APM Inquiries PHIS -      |            |                      |   |                      | 8            | <ul> <li>Plant Managen</li> </ul> |
|---------------------------|------------|----------------------|---|----------------------|--------------|-----------------------------------|
| Reports Create Report Sea | arch       |                      |   |                      |              |                                   |
| Search                    |            |                      |   |                      |              |                                   |
| Report Type*              |            |                      |   |                      |              | *****                             |
| Select                    |            |                      | ~ |                      |              |                                   |
| From Date                 | To Date    |                      |   | Case Number          |              |                                   |
| MM/DD/YYYY                | MM/DD/YYYY | ti i                 |   |                      |              |                                   |
| District                  |            |                      |   | Establishment Number |              |                                   |
| Any                       | Y          |                      |   |                      |              |                                   |
| Issue Types               |            |                      |   |                      |              |                                   |
|                           |            |                      |   |                      |              |                                   |
| Q Search 2 Reset          |            |                      |   |                      |              |                                   |
|                           |            |                      |   |                      |              |                                   |
| CASE REPOR<br>NUMBER TYPE | T ES NU    | TABLISHMENT<br>JMBER |   | ISSUES               | DAT REPORTED |                                   |
|                           |            |                      |   |                      |              |                                   |

Figure 7: Inquiries Search page

## 4. Industry Report of Adulteration (IRA) Case

## 4.1. Creating IRA Case

Follow these steps to create an IRA case in APM:

1. From the second-level menu, select **Create Report**.

| United States<br>Department of<br>Agriculture | PHIS - Adulterated Product Monitoring | Search by sase number    |
|-----------------------------------------------|---------------------------------------|--------------------------|
| APM Inquiries PHIS                            |                                       | 은 🔹 🔹 Plant Management 🗘 |
| Reports Create Report                         | Search                                |                          |

#### Figure 8: Create Report menu item

2. In the IRA (Industry Report of Adulteration) section, select Create Report.

| Create Report of Adulteration or Misbranding                                                                                                    |                             |
|----------------------------------------------------------------------------------------------------|-----------------------------|
| Click Create Report to run the Create Report wizard. The wizard helps you create the case. Follow the onscreen instructions, complete all required fields, then<br>the case is created (in Draft state), add additional incident and product detail, then submit it to the Agency for review. | click <b>Finish</b> . After |
| Important!                                                                                                    |                             |
| The newly created report shall be submitted to the Agency within 2 days. Draft reports which are older than 2 days will be deleted automatically.                                                                                                    |                             |
| IRA (Industry Report of Adulteration)<br>An inspected establishment has identified they have shipped or received adulterated and or misbranded product and is notifying the regulator<br>Create Report                                                                                        | / agency.                   |

Figure 9: Create Report page

- 3. The IRA report creation wizard is displayed. The wizard contains these pages:
  - Notifier Information
  - Receiving Establishment
  - Summary

You can navigate between these pages by selecting **Next/Previous** or by selecting the tabs.

4. The Notifier Information is the first page of the IRA report creation wizard. Select the appropriate **Role** for your establishment.

You need to complete the Phone Number field before you can navigate to the next page. The system auto-fills the First Name and Last Name fields based on your login information.

| Create Report of A                                                                              | dulteration or Misb                         | oranding                                      |                                              |
|-------------------------------------------------------------------------------------------------|---------------------------------------------|-----------------------------------------------|----------------------------------------------|
| nce all required fields are completed, click                                                    | Finish (the Summary) to create the case. Ad | ditional information to capture details of th | e incident and product could be entered once |
| e case is created. The case is not available                                                    | to other users until it is published.       |                                               | An asterisk (*) denotes a required field.    |
| Notifier Information                                                                            | Shipping Establishment                      | Summary                                       |                                              |
| Notifying Establishme                                                                           | ent Role                                    |                                               |                                              |
| Indicate Notifying Establishment Role.<br>© Receiving Establishment<br>© Shipping Establishment |                                             |                                               |                                              |
| Notifier                                                                                        |                                             | Notifier Information                          |                                              |
| Identify the establishment representation                                                       | ve reporting the incident.                  | Provide brief description about the i         | ssue.                                        |
| First Name*                                                                                     | Last Name*                                  | Notifier Information                          |                                              |
|                                                                                                 |                                             |                                               |                                              |
| Phone*                                                                                          | Email                                       |                                               |                                              |
| 3                                                                                               |                                             |                                               |                                              |
|                                                                                                 |                                             |                                               | //                                           |
|                                                                                                 |                                             |                                               | Next 🕤 🛚 Cancel                              |

Figure 10: Notifier Information page

- 5. Select **Next** to navigate to the next tab. APM considers how you answered the Notifying Establishment Role field when it displays the next tab. If you selected Shipping, APM displays the Shipping tab and if you selected Receiving, APM displays the Receiving tab.
- 6. Select the desired filter parameters and select **Find** to search for your establishment to enter it as the Notifying establishment. The search results are displayed in the grid. **Select** the desired establishment and select **Next**.

|                     | se is not available to ot              | ther users until it is published. |                  | An asterisk (🛠) denotes a required fie |
|---------------------|----------------------------------------|-----------------------------------|------------------|----------------------------------------|
| stiller Information | R                                      | eceiving Establishment            | Summary          |                                        |
| Receiving Es        | stablishment<br>ent or enter data manu | (Notifying)<br><sup>ally.</sup>   |                  |                                        |
| District            | Establishme                            | ent Number                        |                  |                                        |
|                     |                                        |                                   |                  |                                        |
| Establishment Name  | 5                                      |                                   |                  |                                        |
| Establishment Name  |                                        |                                   |                  |                                        |
| Establishment Name  |                                        |                                   |                  |                                        |
| Q Find & Reset      | NUMBER                                 | NAME                              | PHYSICAL ADDRESS | O Solari                               |

Figure 11: Receiving Establishment page

7. Review the information in the Summary page. To make any changes, navigate to the previous tabs by selecting Previous or the tab itself.

| ase is created. The case is he | ot available to other users until it is published. |                         | An asterisk (*) denotes a required fie |
|--------------------------------|----------------------------------------------------|-------------------------|----------------------------------------|
| obitier Information            | Receiving Establishment                            | Summary                 |                                        |
| Reported Date                  | and Notifier                                       | Notifier Information    |                                        |
| Name:                          |                                                    | No information provided |                                        |
|                                |                                                    |                         |                                        |
| Receiving Estab                | lishment (Notifying)                               |                         |                                        |
| District:                      | a martin                                           |                         |                                        |
| Establishment:                 |                                                    |                         |                                        |
| Physical Address:              |                                                    |                         |                                        |
|                                |                                                    |                         |                                        |

Figure 12: Summary page

8. Select **Finish** to create the IRA case. The system displays the IRA Notifier page. The system sets the case status is set to Draft.

## 4.2. Entering Data in IRA Case

## 4.2.1. Save Changes

You can save your work at any time by selecting **Save**. If there are missing required fields on the current page, the system displays a message; otherwise, the system displays a success message.

Actions within a grid, such as like Add, Edit or Delete are self-contained and do not require you to select Save to complete the action, unless specified. Note that a field that is required to submit a case may not be required to save the case.

## 4.2.2. Notifier Information Page

The Notifier page is populated with the information entered in the IRA case creation wizard. If the IRA case is Active all the fields on this page, except the First and Last Name, are editable.

|                               | e(eo)a                    |           |         |                                     | El Subrint                                       |
|-------------------------------|---------------------------|-----------|---------|-------------------------------------|--------------------------------------------------|
| Notifier                      | Establish                 | ments     | Product | Attachments                         | Summary                                          |
| Notifier                      |                           |           |         | Notifier Information                | An asterisk ( <del>x)</del> denotes a required f |
| dentify the establishment rep | resentative reporting the | incident. |         | Provide brief description about the | e issue.                                         |
| first Name*                   | Last Name                 |           |         | Notifier Information                |                                                  |
| Phone*                        | Email                     |           |         |                                     |                                                  |
|                               | 2                         |           |         |                                     |                                                  |

Figure 13: IRA Notifier Information page

## *4.2.3. Establishments Page*

The Establishment page displays the details of the Receiving or Shipping Establishments you selected in the IRA Case Creation wizard. You can change the Establishment by selecting **Change** at the bottom of the notifying establishment section and add the details of another associated establishment by clicking **Select** at the bottom of the respective section. For example, if you represent the receiving establishment notifying the Agency, you can select the establishment information for the shipping establishment associated with the case.

| CASE NUMBER STATUS                                                                        | ESTABLISHMENT | REPORTED BY |                  |               |                                        |
|-------------------------------------------------------------------------------------------|---------------|-------------|------------------|---------------|----------------------------------------|
| [DRAFT32210-1] DRAFT<br>09/02/2019                                                        | -             | INDUSTRY    |                  |               | ☑ Submit                               |
| Notifier                                                                                  | Establishme   | ents        | Product          | Attachments   | Summary                                |
| Contractor                                                                                |               |             |                  | 2. 20.21.22   | An asterisk (*) denotes a required fie |
| Receiving Establishm                                                                      | nent          | Notifying   | Shipping         | Establishment |                                        |
| istrict                                                                                   |               |             | District         |               |                                        |
| stablishment                                                                              |               |             | Establishment    |               |                                        |
| hysical Address                                                                           |               |             | Physical Address |               |                                        |
| Change                                                                                    |               |             | Select           |               |                                        |
|                                                                                           |               |             |                  |               | * To To                                |
| Additional Establishi                                                                     | nents (Empty) |             |                  |               |                                        |
| Additional Establishments Involv                                                          | red           |             |                  |               |                                        |
|                                                                                           |               |             |                  |               |                                        |
| Add Additional Establishment                                                              |               |             |                  |               |                                        |
| Add Additional Establishment                                                              |               |             | COMMEN           | NT            |                                        |
| Add Additional Establishment IN PHIS ESTABLISHMENT No other establishments were for       | ind.          |             | COMMEN           | NT            |                                        |
| Add Additional Establishment IN PHIS ESTABLISHMENT No other establishments were fou       | ind.          |             | COMMEN           | T             | tvo items to display                   |
| Add Additional Establishment<br>IN PHIS ESTABLISHMENT<br>No other establishments were fou | ind.          |             | COMMEN           | NT            | tvia items to display<br>* To To       |
| Add Additional Establishment<br>IN PHIS ESTABLISHMENT<br>No other establishments were for | ind.          |             | COMMEN           | T             | No items to display<br>To To           |

Figure 14: IRA Establishments page

Select the desired filter parameters and select **Find** to search for the Shipping establishment. The search results are displayed in the grid. Select the desired establishment and select **Next**.

If the establishment is not found, the system displays an Enter Establishment Manually link. Double check your search criteria before manually entering an establishment. Any establishment with a PHIS profile can be selected in APM. Select the link to enter the establishment information and select **Next.** 

| Establishment Not Found? Ente | er establishment information manually |  |  |
|-------------------------------|---------------------------------------|--|--|

Figure 15: Enter Establishment Manually Link

When entering a foreign establishment, such as a foreign supplier for imported product, select the Foreign Country option and enter available details.

| Snipping         | Establishm        | nent              |                   |   |
|------------------|-------------------|-------------------|-------------------|---|
| Enter establishm | ent information o | r <u>Repeat S</u> | Search again      |   |
| Establishment Lo | ocation:          |                   |                   |   |
| US State or Te   | rritory           |                   | O Foreign Country |   |
| District:*       |                   |                   |                   |   |
| Select           |                   |                   |                   | ~ |
| Establishment Nu | umber*            |                   |                   |   |
|                  |                   |                   |                   |   |
| Establishment Na | ame*              |                   |                   |   |
|                  |                   |                   |                   |   |
| Physical Address | Line 1*           |                   |                   |   |
|                  |                   |                   |                   |   |
| Physical Address | Line 2            |                   |                   |   |
|                  |                   |                   |                   |   |
| Citv*            |                   |                   |                   |   |
|                  |                   |                   |                   |   |
| State/Province*  |                   |                   | Postal/Zip Code*  |   |
|                  |                   | ~                 |                   |   |

Figure 16: Enter Establishment Manually page

You can also add additional establishments involved by selecting the **Add Additional Establishment** link. The system displays the Additional Establishment page for you to search and select the additional establishments. You are required to enter a description for selecting additional establishments. The selected establishments are added to the grid in the Establishments page after you select **Ok**.

| Report of                            | Adulterati                           | on oi     | r Misbrand                              | ding (IRA)                   |             | B                                    |
|--------------------------------------|--------------------------------------|-----------|-----------------------------------------|------------------------------|-------------|--------------------------------------|
| CASE NUMBER<br>[DRAFT32210-1]<br>IRA | STATUS ESTABL<br>DRAFT<br>09/02/2019 | ISHMENT   | REPORTED BY                             |                              |             | 🗹 Submit                             |
| Notifier                             | Es                                   | tablishme | nts                                     | Product                      | Attachments | Summary                              |
| Additional Est                       | ablishment                           | 2         |                                         |                              | An a        | sterisk (*) denotes a required field |
| Select an establishment              | or enter data manually.              |           | Comment                                 |                              | ×           |                                      |
| District                             | Establishmen                         | t Numbe   |                                         |                              |             |                                      |
|                                      | •                                    |           | Please describe how<br>with the case: * | the establishment is associa | ted         |                                      |
| Establishment Name                   |                                      |           |                                         |                              |             |                                      |
|                                      |                                      |           |                                         |                              |             |                                      |
| Q. Find Ø Reset                      | Back                                 |           |                                         |                              |             |                                      |
| DISTRICT                             | NUMBER                               | NA        | Ok                                      | Cancel                       | -           |                                      |
|                                      |                                      |           | -                                       |                              | -           | Select                               |
|                                      |                                      |           |                                         |                              |             | Select                               |
|                                      |                                      |           |                                         |                              |             | Select                               |
|                                      |                                      |           |                                         |                              |             | Select                               |
|                                      |                                      |           |                                         |                              |             | Select                               |
| + + 1 2 3                            | 4 5 • H                              |           |                                         |                              |             | 1 - 5 of 7804 items                  |
|                                      |                                      |           |                                         |                              |             |                                      |
| 🗟 Save 🗹 Sul                         | bmit For Review                      | C Exit Ca | ase                                     |                              |             | Delete Case                          |

Figure 17: Additional Establishments page

## 4.2.4. Product Page

The Products page contains four sections:

- Adulteration or Misbranding
- Product Information
- Product Disposition
- Carrier

### 4.2.4.1. Adulteration or Misbranding

Enter the desired information in the Adulteration or Misbranding section.

| [DRAFT29548-2]                             | STATUS<br>DRAFT<br>08/11/2020 | ESTABLISHMENT                                    | REPORTED BY    |                                                   |             | Submit                                  |
|--------------------------------------------|-------------------------------|--------------------------------------------------|----------------|---------------------------------------------------|-------------|-----------------------------------------|
| Notifier                                   |                               | Establishm                                       | ents           | Product                                           | Attachments | Summary                                 |
| dulteration or Misbran                     | or Misbra<br>or Misbra        | uct Information<br>anding<br>ding was identified | Product Dispos | Ition Carrier Issue Description Issue Description |             | An asterisk (*) denotes a required fiel |
| sues<br>o issues were ident<br>View Issues | ified.                        |                                                  |                | Likely Root Cause                                 |             |                                         |

Figure 18: Product > Adulteration or Misbranding page

Enter the date the Adulteration or Misbranding was identified. This is not necessarily the same date as when you provide your notification.

Enter a brief issue description, including how the problem was discovered and how the scope of the affected product was determined. Enter the Likely Root Cause to describe how the issue occurred.

You can add Adulteration or Misbranding information by selecting the **View Issues** link and choosing the options from the multiple levels that are available. Select **Validate Issues** to view all the required information to save the Adulteration and Misbranding values.

Select **Save Issues** to save your selections.

You can view all the Adulteration or Misbranding selections in a hierarchal structure by selecting the **Viewer** radio button. Select **Cancel** to navigate back to the Product page after saving.

| CASE NUMBER STATUS E<br>[DRAFT29548-2] DRAFT N<br>@ IRA. 08/11/2020 8 | STABLISHMENT         REPORTED BY           M667 P667         INDUSTRY           I0- Rateigh, NC |                           |                                      |                                     |
|-----------------------------------------------------------------------|-------------------------------------------------------------------------------------------------|---------------------------|--------------------------------------|-------------------------------------|
| Notifier                                                              | Establishments Pr                                                                               |                           | Attachments                          | Summary                             |
| Issues - Adulteration and                                             | Misbranding                                                                                     |                           | An                                   | asterisk (*) denotes a required fie |
| Use the editor to review/edit issues and                              | their details. The viewer displays identified                                                   | fissues and their details | s in a hierarchical report-like view | 4                                   |
|                                                                       |                                                                                                 |                           |                                      | O editor O viewe                    |
| ISSUE                                                                 | » Pathogen                                                                                      | » Salmonella              |                                      |                                     |
| lows one option is required for closure;                              | At least one option is required (or dosure,                                                     | Isolate Charac            | terization                           |                                     |
| Pathogen »                                                            | STEC STEC                                                                                       | Serotype/Seroe            | group                                |                                     |
| ] Extraneous Material                                                 | 🗌 Listeria Monocytogenes                                                                        | PFGE                      |                                      |                                     |
| Undeclared Allergen »                                                 | 🗹 Salmonella 꿪                                                                                  | U WGS                     |                                      |                                     |
| Undeclared Substance                                                  | Campylobacter                                                                                   | Unknown                   |                                      |                                     |
| ] Unapproved Substance                                                | Clostridium perfringens                                                                         | Pathogen Lab              | Report                               |                                     |
| ] Mislabeling                                                         | C Staphylococcus Aureus                                                                         | FSIS Lab Repor            | ts                                   |                                     |
| Produced Without the Benefit of<br>Inspection                         | Other Pathogen                                                                                  | 🔲 Firm Lab Repo           | rts                                  |                                     |
| Failure to present for Import<br>Reinspection                         |                                                                                                 | 🗌 No Lab Report           | 5                                    |                                     |
| Processing Deviations                                                 |                                                                                                 |                           |                                      |                                     |
| ) Residue 🏁                                                           |                                                                                                 |                           |                                      |                                     |
| Insanitary Conditions                                                 |                                                                                                 |                           |                                      |                                     |
| Specified Risk Materials                                              |                                                                                                 |                           |                                      |                                     |
| ] Other                                                               |                                                                                                 |                           |                                      |                                     |
|                                                                       |                                                                                                 |                           |                                      | -T                                  |
|                                                                       |                                                                                                 |                           |                                      |                                     |

Figure 19: Adulteration or Misbranding Hierarchy - Editor

| CASE NUMBER SIA<br>[DRAFT29548-2] DRJ<br>BIRA D8/11                                                                                                    | TUS ESTABLISHMENT           | REPORTED BY            |                               |                                          |                                    |
|----------------------------------------------------------------------------------------------------|-----------------------------|------------------------|-------------------------------|------------------------------------------|------------------------------------|
| Notifier                                                                                                    | Establishn                  | nents                  | Product                       | Attachments                              | Summary                            |
|                                                                                                    |                             | - No                   |                               | An                                       | asterisk (*) denotes a required fi |
| sues - Adulterati                                                                                                    | on and Misbra               | nding                  |                               |                                          |                                    |
| e the editor to review/edit                                                                                                    | issues and their details. T | The viewer displays id | lentified issues and their de | tails in a hierarchical report-like view | L                                  |
|                                                                                                    |                             |                        |                               |                                          |                                    |
|                                                                                                    |                             |                        |                               |                                          | O editor O viewe                   |
|                                                                                                    |                             |                        |                               |                                          |                                    |
|                                                                                                    |                             |                        |                               |                                          |                                    |
| kpand All 🝷 Collapse All                                                                                                    |                             |                        |                               |                                          |                                    |
| Pathogen                                                                                                    | _                           |                        |                               |                                          |                                    |
| Pathogen D<br>Salmonella D                                                                                                    |                             |                        |                               |                                          |                                    |
| Pathogen Salmonella Undeclared Allergen                                                                                                    |                             |                        |                               |                                          |                                    |
| <ul> <li>collapse All</li> <li>Pathogen I</li> <li>Salmonella I</li> <li>Undeclared Allergen I</li> <li>Peanut I</li> </ul>                                                                                                    |                             |                        |                               |                                          |                                    |
| Pathogen     Salmonella     Other Allergen     Other Allergen                                                                                                    | 1                           |                        |                               |                                          |                                    |
| <ul> <li>control e collapse All</li> <li>Pathogen </li> <li>Salmonella </li> <li>Undeclared Allergen </li> <li>Peanut </li> <li>Other Allergens </li> <li>Residue </li> </ul>                                                                                                   | 1                           |                        |                               |                                          |                                    |
| <ul> <li>cpand All  <ul> <li>Collapse All</li> </ul> </li> <li>Pathogen  <ul> <li>Salmonella  </li> </ul> </li> <li>Undeclared Allergen  <ul> <li>Peanut  </li> <li>Other Allergens  </li> </ul> </li> <li>Residue  <ul> <li>A Residue  </li> </ul> </li> </ul>                 |                             |                        |                               |                                          |                                    |
| <ul> <li>cpand All - Collapse All</li> <li>Pathogen D</li> <li>Salmonella D</li> <li>Undeclared Allergen D</li> <li>Peanut D</li> <li>Other Allergens D</li> <li>Residue C</li> <li>Residue Substance</li> </ul>                                                                | 76                          |                        |                               |                                          |                                    |
| <ul> <li>cpand All - Collapse All</li> <li>Pathogen  Salmonella  Dundeclared Allergen  Peanut  Other Allergens  Residue  Residue  Substance</li> </ul>                                                                                                    | ze                          |                        |                               |                                          |                                    |
| <ul> <li>cpand All - Collapse All</li> <li>Pathogen I</li> <li>Salmonella I</li> <li>Undeclared Allergen I</li> <li>Peanut I</li> <li>Other Allergens I</li> <li>Residue I</li> <li>Residue substance</li> </ul>                                                                | 20                          |                        |                               |                                          |                                    |
| <ul> <li>cpand All  <ul> <li>Collapse All</li> </ul> </li> <li>Pathogen I <ul> <li>Salmonella I</li> </ul> </li> <li>Undeclared Allergen I</li> <li>Peanut I</li> <li>Other Allergens I</li> </ul> <li>Residue I <ul> <li>Residue I</li> <li>Residue substance</li> </ul> </li> | 76                          |                        |                               |                                          |                                    |

Figure 20: Adulteration or Misbranding Hierarchy - Viewer

#### 4.2.4.2. Product Information

Use the Product Information section to enter the product information for the case. If you select the checkbox for **Establishment Same as Notifying Establishment**, the Establishment Number and the Producer Name on Product fields are automatically populated with the Notifying Establishment information.

Note that you must select the HACCP, Finished Products, Species, and Product Group fields in sequence. In other words, you cannot select a Finished Product without first entering a HACCP entry.

| Product Info                                | mation                                           |
|---------------------------------------------|--------------------------------------------------|
| Complete the followin<br>misbranded product | ; fields as they apply to the adulterated and/or |
| Date Shipped:                               | Date Received:                                   |
| Desident Marris                             |                                                  |
| Product Name                                |                                                  |
| Establishment Same                          | as Notifying Establishment                       |
| Establishment Number                        | on Product                                       |
|                                             |                                                  |
| Producer Name on Pro                        | duct                                             |
| НАССР                                       |                                                  |
| Select a HACCP                              | T                                                |
| Finished Products                           |                                                  |
|                                             | Ŧ                                                |
| Species                                     |                                                  |
|                                             |                                                  |
| Product Group                               |                                                  |
|                                             | Ŧ                                                |
| 🖶 Add Comment                               |                                                  |

Figure 21: Product Information section

#### 4.2.4.3. Product Quantity and Disposition Information

Use the Product Quantity and Disposition section to enter the required product quantity information. The Quantity of Product in Commerce cannot be greater than the Quantity of Product Implicated. If the product under control is offsite, select Product Location Offsite check-box and enter any applicable Product Location Establishment Number or Product Location details.

| Product Quantity             | and Dispositio | on |  |
|------------------------------|----------------|----|--|
| Quantity of Product          |                |    |  |
| Implicated                   | lb             |    |  |
| In Commerce                  | lb             |    |  |
| Under Control                | Ib             |    |  |
| Product Location             | Offsite        |    |  |
| ✓ Product Location Offsite   |                |    |  |
| Product Location Establishme | ent Number     |    |  |
|                              |                |    |  |
| Product Location             |                |    |  |
|                              |                |    |  |

Figure 22: Product Quantity and Disposition section

#### 4.2.4.4. Carrier Information

You can optionally add Carrier information by selecting **Add Carrier** and entering all the required information. Once you entered all the required information, select **Save/Add** to save this information to the grid. You can edit or delete the carrier entries from the grid by selecting the appropriate action icons in the grid.

| Carriers (1) 🔺           |                   |       |                  |                 |
|--------------------------|-------------------|-------|------------------|-----------------|
| Identify known carrier v | vhen applicable.  |       |                  |                 |
| Add Carrier              |                   |       |                  |                 |
| CARRIER                  | PHONE             | EMAIL | PHYSICAL ADDRESS |                 |
|                          |                   |       |                  | <b>e a</b>      |
| 83188                    | 5 vitems per nane |       |                  | 1 - 1 of 1 item |

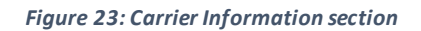

## 4.2.5. Attachments Page

You can attach case and product related attachments in the Attachments page by selecting **Add an Attachment**. These are the allowed file formats:

- PDF
- Word
- Excel
- GIF
- JPG
- PNG

The Document Type and Description fields are required to complete the upload. Files uploaded to the case are displayed in the grid. You can download the file by selecting the hyperlinked filename. The description field can be edited by selecting **Edit** and you can delete a file by selecting **Delete**.

| CASE NUMBER<br>[DRAFT32210-2] | STATUS<br>DRAFT<br>09/02/2019 | ESTABLISHMENT          | REPORTED BY               |                             |             | Submit                                      |
|-------------------------------|-------------------------------|------------------------|---------------------------|-----------------------------|-------------|---------------------------------------------|
| Notifier                      |                               | Establishmen           | ts                        | Product                     | Attachments | Summary                                     |
| ttachments                    |                               |                        |                           |                             | An a        | sterisk ( <b>*</b> ) denotes a required fie |
| pload any suppleme            | ental materials ap            | oplicable to the adult | terated and or misbra     | inded product and incident. |             |                                             |
| Select Attachm                | ient                          |                        |                           |                             |             |                                             |
| File*                         |                               |                        |                           |                             |             |                                             |
| Select File                   |                               |                        |                           |                             |             |                                             |
| Upload PDF, MS Work           | d, MS Excel, GIF, JPG         | and PNG files. Maximum | sllowed file size is SMB. |                             |             |                                             |
| Document Type*                |                               |                        |                           |                             |             |                                             |
| Select                        |                               | *                      |                           |                             |             |                                             |
| Description*                  |                               |                        |                           |                             |             |                                             |
|                               |                               |                        |                           |                             |             |                                             |
|                               |                               |                        |                           | 10                          |             |                                             |
| 1 Upload                      | 8 Cancel                      |                        |                           |                             |             |                                             |
|                               |                               |                        |                           |                             |             |                                             |
| FYPE F                        | ILE NAME                      | SIZE (KB               | ) UPLOAD DATE             | UPLOADED BY                 | DESCRIPTION |                                             |
| No attachments we             | re found.                     |                        |                           |                             |             |                                             |
|                               | 5 🗸                           | items per page         |                           |                             |             | No items to display                         |
| 0                             |                               |                        |                           |                             |             |                                             |
| • • 0 • •                     |                               |                        |                           |                             |             |                                             |

Figure 24: Attachments page

## 4.2.6. Summary Page

You can access the case Summary page by selecting **Summary** from the main navigation menu. The system presents a read-only view of selected IRA case information. The system refreshes this information when you reload the page.

| [DRAFT32210-2]                                                                   | STATUS<br>DRAFT<br>09/02/2019      | ESTABLISHMENT         | REPORTED BY              |                                                                   |                                 | Submit                            |
|----------------------------------------------------------------------------------|------------------------------------|-----------------------|--------------------------|-------------------------------------------------------------------|---------------------------------|-----------------------------------|
| Notifier                                                                         |                                    | Establishments        |                          | Product                                                           | Attachments                     | Summary                           |
| ummary                                                                           |                                    |                       |                          |                                                                   | An                              | asterisk (*) denotes a required f |
| eview the report case                                                            | information. Us                    | e the header navigati | on to return to a previo | us screen to make any ne                                          | ecessary corrections before you | submit.                           |
| Receiving Establis                                                               | shment                             |                       | Notifying 🗹              | Shipping Esta                                                     | blishment                       |                                   |
| District:<br>Establishment:<br>Physical Address:                                 |                                    |                       |                          | District:<br>Establishment:                                       |                                 |                                   |
| Product Informat                                                                 | ion                                |                       |                          | Product Quan                                                      | tity and Disposition            |                                   |
| Product Name:<br>Est. No. on Product:<br>HACCP:<br>Species:<br>Finished Product: |                                    |                       |                          | Quantity of Proc<br>Implicated:<br>In Commerce:<br>Under Control: | duct (lb)                       |                                   |
| Other Information                                                                | n                                  |                       |                          | -                                                                 |                                 |                                   |
| Number of Carriers:<br>Number of Attachme<br>Product Location Off                | ents:<br>site:<br>al Establishment | 5:                    |                          |                                                                   |                                 |                                   |

Figure 25: Summary page

## 4.3. Submitting IRA Case for Review

Select **Submit for Review** to submit the case to the Agency for review. If all the validations pass, the data is saved, and the case is submitted for review. The case status is updated to Pending Review and a unique case number is generated. The case is accessible to all the eligible Agency roles. Industry users can view only the case details and add attachments after it is submitted for review.

## 4.4. Review IRA Case after Submission

The Status of the case is set to Pending Review after the case is submitted for review and before the case is Published by the Agency.

| CASE NUMBER   | STATUS                       | ESTABLISHMENT | REPORTED BY            |             |         |
|---------------|------------------------------|---------------|------------------------|-------------|---------|
| 20190902-0001 | PENDING REVIEW<br>09/02/2019 |               | INDUSTRY<br>09/02/2019 |             |         |
| Notifier      | Est                          | ablishments   | Product                | Attachments | Summary |

Figure 26: IRA Case Header - Status field